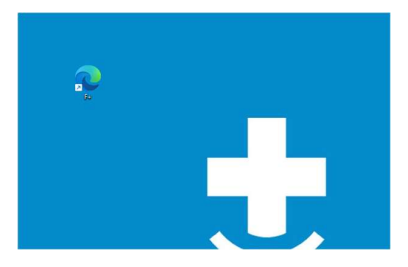

La persona responsable de los pedidos online debe regularmente entrar a comprobar si hay pedidos nuevos, desde el icono de F+ asociado al navegador Edge.

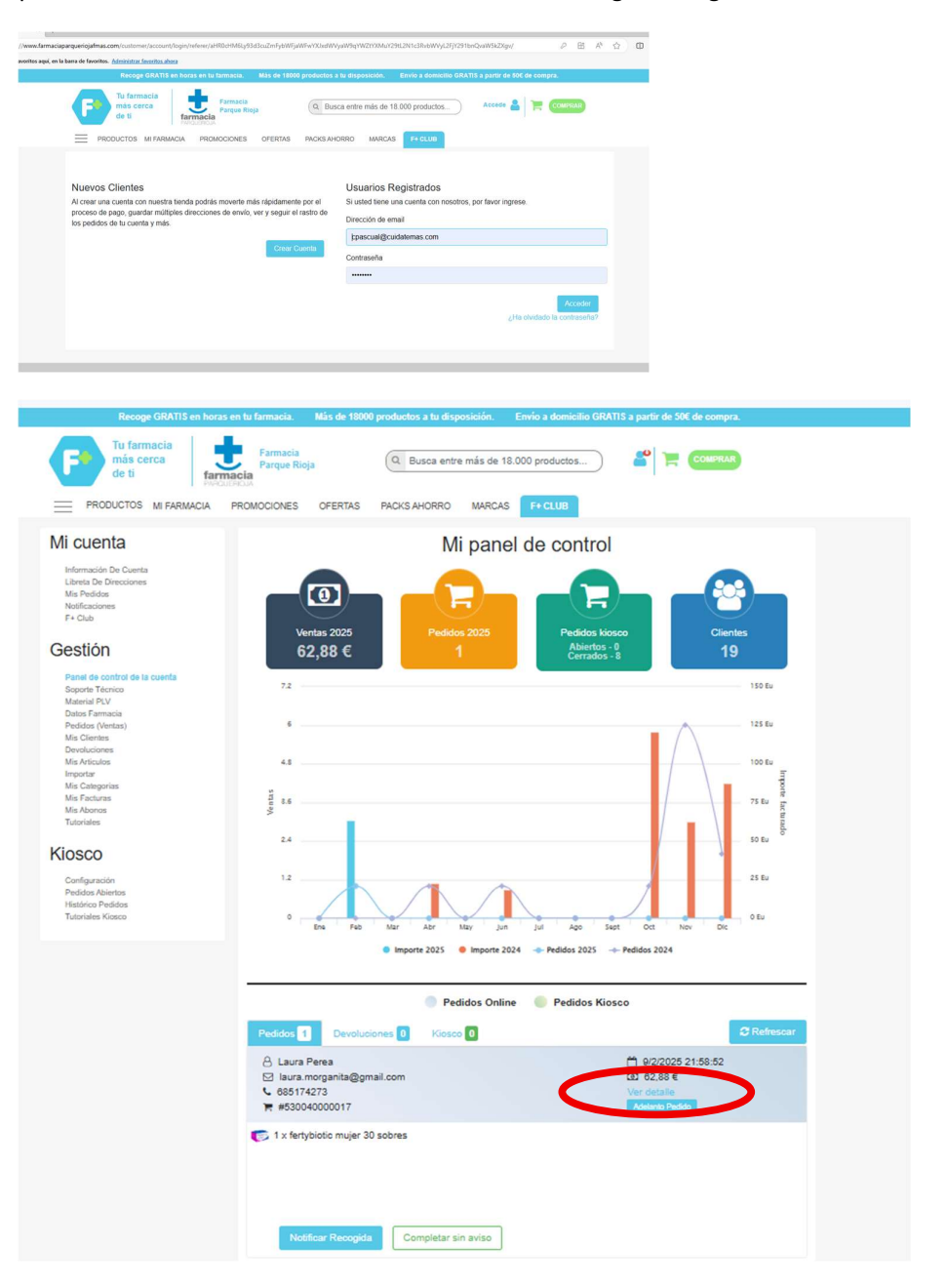

En este ejemplo vemos un pedido nuevo, hecho el 9/2 a las 21:58.

En ver detalle accedemos a los detalles del pedido:

| <ul> <li>Image: A start of the start of the start of</li></ul> |                     |           |              | 0                     |             | C      | )    |
|----------------------------------------------------------------------------------------------------|---------------------|-----------|--------------|-----------------------|-------------|--------|------|
| Pedido<br>recibido                                                                                                    | Procesando          |           | F            | Pedido en<br>Farmacia |             | Comple | etad |
| Dirección de Envío                                                                                                    |                     | 1         | Aétodo o     | le Envío              |             |        |      |
| Laura Perea<br>Tejeras 30, portal N piso 3º puerta 9<br>Logroño, La Rioja, 26007<br>España<br>T: 685174273                                                                                                    |                     |           | Recoger en   | Farmacia              |             |        |      |
| Dirección de facturación                                                                                                    |                     | 1         | Aétodo d     | le pago               |             |        |      |
| Laura Perea<br>Tejeras 30, portal N piso 3º puerta 9<br>Logroño, La Rioja, 26007<br>España<br>T: 685174273                                                                                                    |                     | F         | ago con ta   | rjeta                 |             |        |      |
| Artículos Pedidos                                                                                                    | os resaltados en ve | rde son a | rtículos que | proceden de           | e su stock  |        |      |
| Nombre del producto                                                                                                    |                     | CN        | Recio        | Cantidad              | Impuestos   | То     | tal  |
| Fertybiotic mujer 30 sobres<br>Entrega en 24h                                                                                                    | $\langle$           | 179396    | 57./8€       | 1                     | 10%         | 62,88€ |      |
|                                                                                                    |                     |           |              |                       | Total:      | 62,8   | 8€   |
|                                                                                                    |                     |           |              |                       | Envio:      | 0.0    | 0€   |
|                                                                                                    |                     |           |              |                       | Descuentos: | 0,0    | 0€   |
|                                                                                                    |                     |           |              |                       | Pagado:     | 62,8   | 8€   |
|                                                                                                    |                     |           |              |                       |             |        |      |

**Imprimimos** esta hoja de detalle con los productos comprados y si es recogida en tienda o hay que enviarlo.

Todos los pedidos que nos hagan a F+ nos los van a reponer o Riofarco o Hefame, es decir, a recepción llegará una cubeta con ese producto.

- Si Riofarco tiene stock, nos lo enviará en el siguiente envío al pedido del cliente.
- Si Riofarco NO tiene stock, el producto vendrá en el siguiente reparto de Hefame.

Comprobamos en farmatic si tenemos stock:

 <u>Si tenemos stock</u>, pondremos la hoja que hemos impreso con el producto bien para enviar, o como en este caso en encargos para que el cliente lo recoja, y volviendo al pedido, pulsaremos la opción <u>ADELANTO DE PEDIDO</u>, que notificará al cliente que ya puede venir a recogerlo.

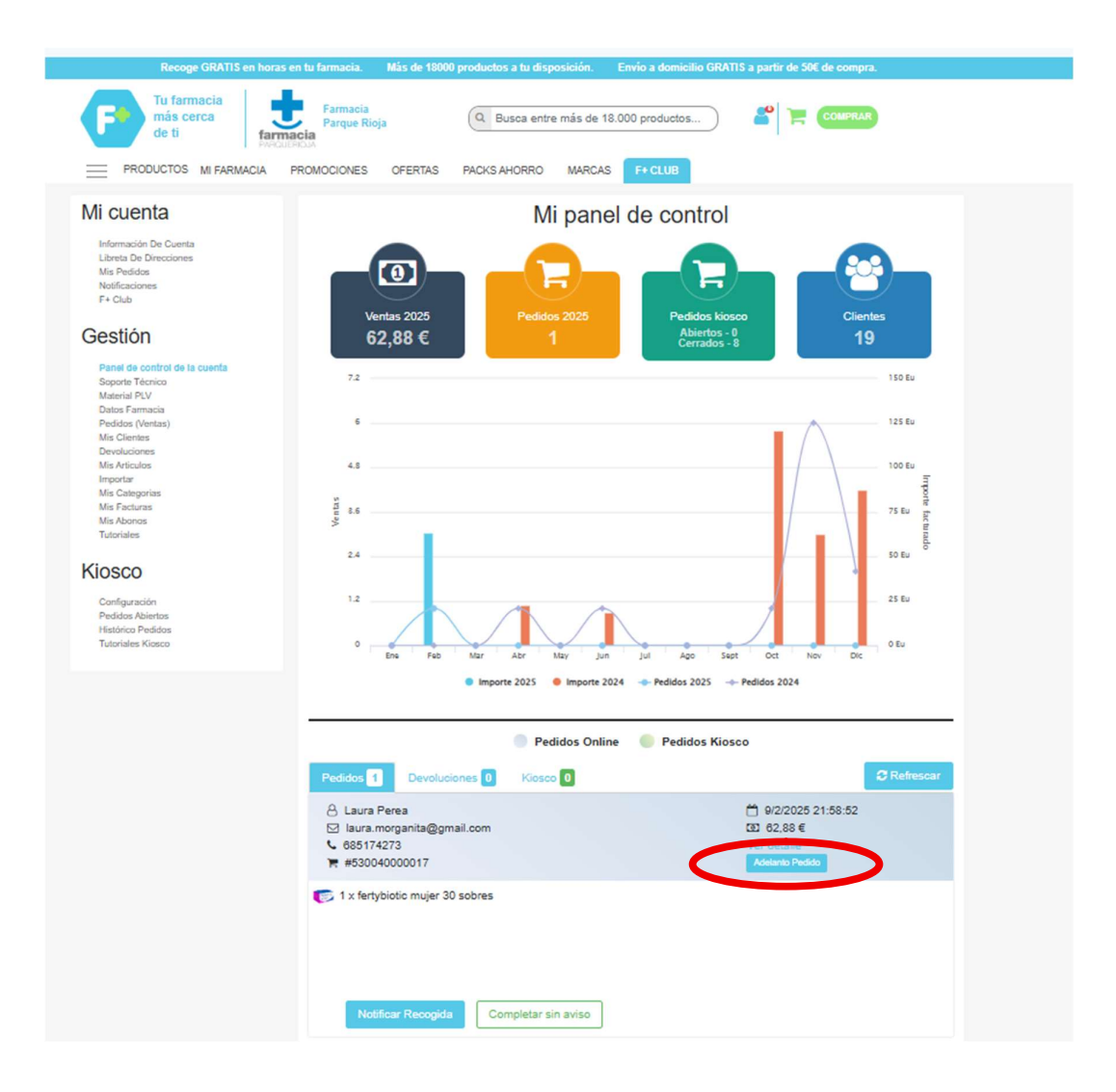

Cuando el cliente venga a recogerlo hay que volver al pedido e indicar COMPLETAR SIN AVISO

Ahora hacemos la **venta** en farmatic, que como el cliente ya lo ha pagado en su compra online, la venta la haremos **A CRÉDITO** al cliente **ONLINE HEFAME F+**, modificando los pvps para que el importe de esta venta a crédito sea el mismo que lo pagado por el cliente.

Tenemos cuidado de que los precios en farmatic se vuelvan a quedar por nuestro pvp habitual.

- <u>Si no tenemos stock</u>, dejaremos la hoja que hemos impreso en el panel de encargos, para que en la recepción asignemos el producto a ese encargo cuando llegue.

Cuando el producto llegue, desde la recepción se informa que ya está disponible, y entramos de nuevo al pedido y pulsamos **NOTIFICAR REGOGIDA**, para informar al cliente que ya puede venir a recogerlo.

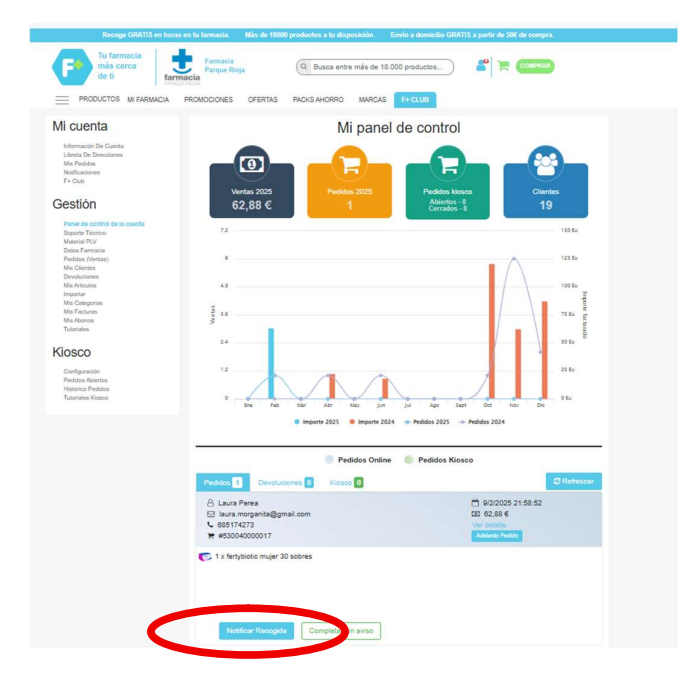

Cuando el cliente venga hacemos el mismo proceso que en el caso anterior, damos en F+ el pedido como entregado con la opción COMPLETAR PEDIDO.

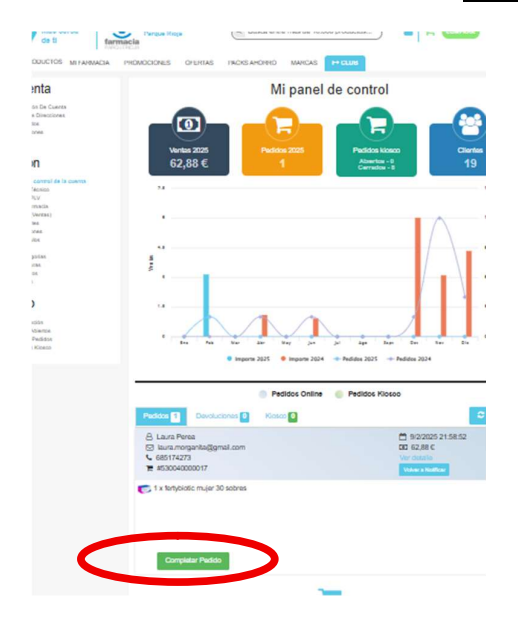

Igualmente la venta en farmatic **A CRÉDITO** al cliente **ONLINE HEFAME F+**, modificando los pvps para que el importe de esta venta a crédito sea el mismo que lo pagado por el cliente.

Tenemos cuidado de que los precios en farmatic se vuelvan a quedar por nuestro pvp habitual.

Si el producto no es de recogida en tienda, sino que hay que enviarlo nosotros una vez recibido de Riofarco o Hefame, (o adelantado por la propia farmacia), lo prepararemos en las cajas de Riofarco como hacemos hasta ahora.

Despúes le damos a la opción ENVIAR.

Esta acción servirá para crear una solicitud en Correos/MRW, lo cual mostrará 2 nuevos botones:

| 302600 | 000154 | 25/7/2017 | Entrega en<br>su domicilio<br>en 2-3 días -<br>Correos | NOMBREPRUEBA<br>APELLIDOSPRUEBA | 6,70€ | Preregistrado<br>en Correos | Pre registro [26/07<br>/2017]<br>Imprimir Etiqueta<br>Solicitar Recogida |
|--------|--------|-----------|--------------------------------------------------------|---------------------------------|-------|-----------------------------|--------------------------------------------------------------------------|
|--------|--------|-----------|--------------------------------------------------------|---------------------------------|-------|-----------------------------|--------------------------------------------------------------------------|

SOLICITAR RECOGIDA nos abrirá una ventana para avisar al transporte de la recogida del paquete. Se abrirá el siguiente formulario:

| a    |      |      |  |
|------|------|------|--|
| a    |      |      |  |
| a    |      |      |  |
| a    |      |      |  |
| a    |      |      |  |
| a    |      |      |  |
| a    |      |      |  |
| a    |      |      |  |
|      |      |      |  |
|      |      |      |  |
|      |      |      |  |
|      |      |      |  |
|      |      |      |  |
|      |      |      |  |
| nvío |      |      |  |
|      |      |      |  |
|      |      |      |  |
|      |      |      |  |
|      |      |      |  |
|      |      |      |  |
|      |      |      |  |
|      | IVIO | <br> |  |

Entonces con la opción **IMPRIMIR ETIQUETA**, imprimimos la etiqueta que pegamos a la caja, dejamos la caja para su recogida por la empresa asignada y hacemos la venta en farmatic **A CRÉDITO** al cliente **ONLINE HEFAME F+**, modificando los pvps para que el importe de esta venta a crédito sea el mismo que lo pagado por el cliente.

Tenemos cuidado de que los precios en farmatic se vuelvan a quedar por nuestro pvp habitual.